## 第二果菜批發市場遠端監視系統安裝說明

一、 手機 APP 下載 (請至手機 APP 商店裡搜尋名稱 Guarding Vision)

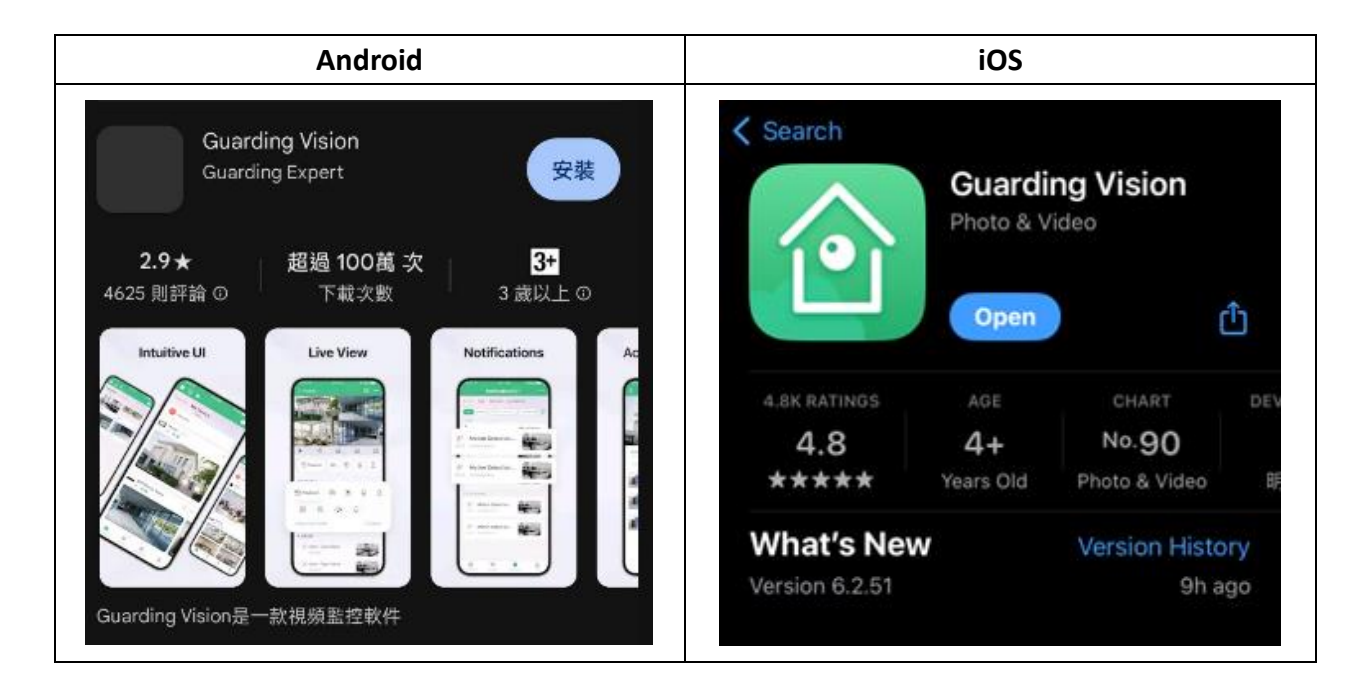

#### 二、 開啟 (Guarding Vision)

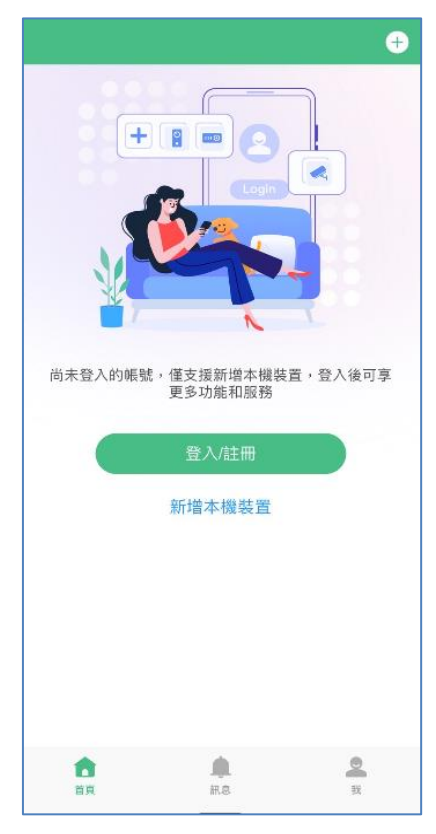

# 三、 點選右上角 🕀 符號

選擇「手動新增裝置」

|                   |          | $\bigcirc$ |
|-------------------|----------|------------|
|                   | 문        | 掃描代碼       |
| 尚未登入的帳號,僅支援新      | Ľ        | 手動新增裝置     |
| 享更多功能利            | $\oplus$ | 線上設備       |
| 登入/註              | ☆        | 加入我的最愛     |
| 新增本機              | 000      | 新增分享       |
|                   |          |            |
| <b>合</b><br>首頁 通知 |          | 受我         |

#### 四、 新增裝置(1)

點選「註冊類型」,選擇「IP/Domain」類型

| <                 |        | 8           |  |
|-------------------|--------|-------------|--|
| 註冊類型              |        | IP/Domain > |  |
| 別名                |        | 新裝置 01 🛇    |  |
| 聯絡地址              |        |             |  |
| 埠號                |        | 8000 🛛      |  |
| 使用者名稱             |        |             |  |
| 密碼                |        |             |  |
| 頻道數               |        | 1           |  |
|                   |        |             |  |
| 翅                 | 選擇註冊類型 | ×           |  |
| Guarding Vision D | omain  |             |  |
| IP/Domain         |        | ~           |  |

### 五、 新增裝置(2)

分別輸入設定,並按下畫面右上角「2013儲存」

| 二市場1  |               |                    | 二市場2  |               |
|-------|---------------|--------------------|-------|---------------|
| <     | 新增裝置          | Ð                  | <     | 新增裝置          |
| 註冊類型  | IP/Domain     | <ul><li></li></ul> | 註冊類型  | IP/Dom        |
| 別名    | 二市場1          | 8                  | 別名    | 二市均           |
| 聯絡地址  | 60.251.41.119 | 8                  | 聯絡地址  | 60.251.41.120 |
| 埠號    | 8000          |                    | 埠號    | 80            |
| 使用者名稱 | guest         | t                  | 使用者名稱 | gue           |
| 密碼    | guest         | t                  | 密碼    | gue           |
| 頻道數   |               | 1                  | 頻道數   |               |

#### 六、 設備新增完成,即可檢視畫面

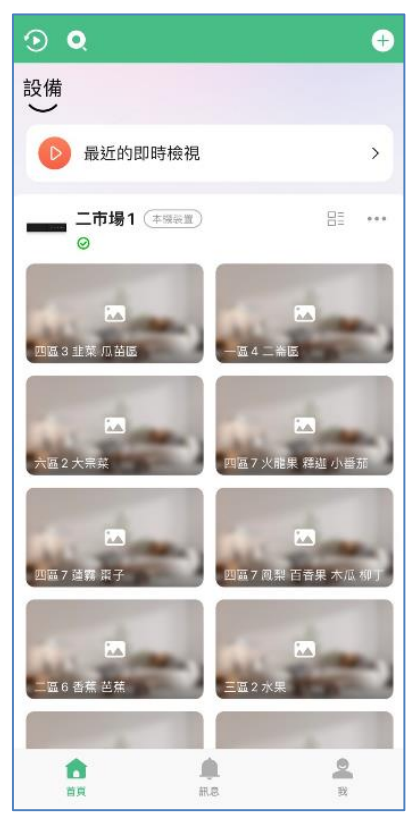